USER MANUAL

# Phaser BI-TRON

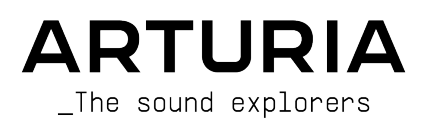

# Special Thanks

| DIRECTION                                  |                                   |                          |                 |  |  |  |
|--------------------------------------------|-----------------------------------|--------------------------|-----------------|--|--|--|
| Frederic BRUN                              | Kevin MOLCARD                     |                          |                 |  |  |  |
| DEVELOPMENT                                |                                   |                          |                 |  |  |  |
|                                            |                                   |                          |                 |  |  |  |
|                                            |                                   |                          |                 |  |  |  |
| Geottrey GORMOND                           |                                   |                          | Mathieu NOCENTI |  |  |  |
|                                            | Revin ARCAS                       | Loris de Marco           | Marie PAULI     |  |  |  |
| Alessandro DE CECCO                        | Baptiste AUBRY                    | Rasmus KURSTEIN          |                 |  |  |  |
| DESIGN                                     |                                   |                          |                 |  |  |  |
| Martin DUTASTA                             | Clément BASTIAT                   | Shaun ELWOOD             | Morgan PERRIER  |  |  |  |
| SOUND DESIGN                               |                                   |                          |                 |  |  |  |
| Jean-Baptiste ARTHUS                       | Clément BASTIAT                   | Léo BATTLE               |                 |  |  |  |
| Jean-Michel BLANCHET                       | William ROBERTSON                 |                          |                 |  |  |  |
| TESTING                                    |                                   |                          |                 |  |  |  |
| Florian MARIN                              | Thomas BARBIER                    | Christophe TESSA         |                 |  |  |  |
| MANUAL                                     |                                   |                          |                 |  |  |  |
| MANUAL                                     |                                   |                          |                 |  |  |  |
| Fernando MANUEL                            | Camille DALEMANS                  | Minoru KOIKE             | Jose RENDON     |  |  |  |
| RODRIGUES (author)                         | Holger STEINBRINK                 | Charlotte METAIS         |                 |  |  |  |
| BETA TESTING                               |                                   |                          |                 |  |  |  |
| Gustavo BRAVETTI                           | Marco CORREIA                     | Guillaume HERNANDEZ      | Peter TOMLINSON |  |  |  |
| David BIRDWELL (Koshdukai)                 |                                   | Jau JANSSEN Chuck ZWICKY |                 |  |  |  |
| Jeffrey CECIL Ben EGGEHORN                 |                                   |                          |                 |  |  |  |
| Dwight DAVIS                               | Matthew HERBERT                   | Terry MARSDEN            |                 |  |  |  |
| © ARTURIA SA – 2020<br>26 avenue Jean Kunt | 0 – All rights reserved.<br>zmann |                          |                 |  |  |  |

38330 Montbonnot-Saint-Martin - FRANCE

Information contained in this manual is subject to change without notice and does not represent a commitment on the part of Arturia. The software described in this manual is provided under the terms of a license agreement or non-disclosure agreement. The software license agreement specifies the terms and conditions for its lawful use. No part of this manual may be reproduced or transmitted in any form or by any purpose other than purchaser's personal use, without the express written permission of ARTURIA S.A.

All other products, logos or company names quoted in this manual are trademarks or registered trademarks of their respective owners.

#### Product version: 1.0

Revision date: 19 November 2020

# Thank you for purchasing Arturia's Phaser BI-TRON!

This manual covers the features and operation of the Phaser BI-TRON.

**Be sure to register your software as soon as possible!** When you purchased Phaser BI-TRON you were sent a serial number and an unlock code by e-mail. These are required during the online registration process.

# Special Messages

#### Specifications Subject to Change:

The information contained in this manual is believed to be correct at the time of printing. However, Arturia reserves the right to change or modify any of the specifications or features without notice or obligation.

#### **IMPORTANT**:

The software, when used in combination with an amplifier, headphones or speakers, may be able to produce sound levels that could cause permanent hearing loss. DO NOT operate for long periods of time at a high level or at a level that is uncomfortable.

If you experience any hearing loss or ringing in the ears, you should consult an audiologist.

# Introduction

#### Congratulations on your purchase of Arturia's Phaser BI-TRON!

Arturia's passion for synthesizers and sonic purity has given demanding musicians the best software instruments for professional audio production.

Arturia also has a growing expertise in the audio field, and in 2017 launched the AudioFuse, a pro studio quality audio interface that features two proprietary DiscretePRO® microphone preamplifiers and a set of top-notch AD/DA converters. This line was recently expanded with the launch of the AudioFuse Studio and the AudioFuse 8Pre. Arturia has also been busy making effect plug-ins, launching in 2018 the first Arturia effects bundle, which included the Pre 1973, the Pre TridA, and the Pre V76.

Other bundles followed, dedicated to compressors, filters, delays, and reverbs. With the launch of these new effects, this time dedicated to modulation, Arturia consolidates its position as a leader in audio effects plug-ins.

ARTURIA has a passion for excellence and accuracy. This has led us to conduct an extensive analysis of every aspect of one of the most sought-after phaser units of the past. But, as is now a habit and a fundamental characteristic in all of our plug-ins, we didn't just model the sound and behavior of this unique unit, we also added several features that were unimaginable in the days the original was being manufactured.

Phaser BI-TRON runs as a plug-in in all major formats inside your DAW.

DISCLAIMER: All manufacturer and product names mentioned in this manual are trademarks of their respective owners, which are in no way associated or affiliated with Arturia. The trademarks of other manufacturers mentioned are used solely to identify the products of those manufacturers whose features and sound were studied during the development of this plug-in. All names of equipment inventors and manufacturers have been included for illustrative and educational purposes only and do not suggest any affiliation or endorsement of Phaser BI-TRON by any equipment inventor or manufacturer.

#### The Arturia team

# Table Of Contents

| 1. WELCOME                                              |   |
|---------------------------------------------------------|---|
| 1.1. What is a modulation effect?                       |   |
| 1.2. What about the Phaser BI-TRON?                     |   |
| 1.3. Where can you use a phaser unit like this?         |   |
| 2. ACTIVATION AND FIRST START                           |   |
| 2.1. Activate the Arturia Phaser BI-TRON license        |   |
| 2.1.1. The Arturia Software Center (ASC)                |   |
| 2.2. Working with plug-ins                              |   |
| 3. PHASER BI-TRON OVERVIEW                              |   |
| 3.1. Arturia's Phaser BI-TRON plug-in                   |   |
| 3.2. Understanding the Phaser BI-TRON Signal Flow       | 7 |
| 3.3. Getting hands-on with Phaser BI-TRON               |   |
| 3.3.1. Phaser Basics                                    |   |
| 3.3.2. Advanced methods of using the phaser             |   |
| 4. PHASER BI-TRON CONTROL PANEL                         |   |
| 4.1. Channel Configuration (Mono/Stereo/Mono-to-Stereo) |   |
| 4.2. Main Control Panel                                 |   |
| 4.2.1. Power                                            |   |
| 4.2.2. Sweep Gen 1 / Sweep Gen 2                        |   |
| 4.2.3. Phasor A / Phasor B                              |   |
| 4.2.4. Routing                                          |   |
| 4.3. Pedal                                              |   |
| 4.3.1. Manual                                           |   |
| 4.3.2. Envelope                                         |   |
| 4.4. Advanced Mode Control Panel                        |   |
| 4.4.1. Hi-Pass Filter                                   |   |
| 4.4.2. Phasor Poles A / B                               |   |
| 4.4.3. Mix                                              |   |
| 4.4.4. R.INV. (Right Invert) 1/2                        |   |
| 5. USER INTERFACE                                       |   |
| 5.1. The Upper Toolbar                                  |   |
| 5.1.1. Save Preset                                      |   |
| 5.1.2. Save Preset As                                   |   |
| 5.1.3. Import                                           |   |
| 5.1.4. Export Menu                                      |   |
| 5.1.5. Resize Window options                            |   |
| 5.1.6. Help                                             |   |
| 5.1.7. Preset Selection                                 |   |
| 5.2. Advanced Mode (Double Arrow) Button                |   |
| 5.3. The Lower Toolbar                                  |   |
| 5.3.1. Output Gain                                      |   |
| 5.3.2. Panic                                            |   |
| 5.3.3. Undo                                             |   |
| 5.3.4. History                                          |   |
| 5.3.5. Redo                                             |   |
| 5.3.6. Bypass                                           |   |
| 5.3.7. CPU meter                                        |   |
| 5.4. The Preset browser                                 |   |
| 5.5. Fine-tuning parameters                             |   |
| 5.6. Resetting your controls                            |   |
| 6. Software License Agreement                           |   |
|                                                         |   |

# 1.1. What is a modulation effect?

Modulation effects work by modifying the sound in a certain way, usually by means of modulation controlled by a Low-Frequency Oscillator (LFO). For example, they can add one or more slightly delayed versions of the sound to itself, while modulating the pitch of those versions over time.

You can obtain three main effect types with modulation: chorus, flanging, and phase shifting. Of these three, chorus is perhaps the most sought-after, since it allows to create 'richer' versions of the sound. The chorus effect works by mixing the audio signal with one or more delayed, pitch-modulated copies of itself. The pitch of the added voices is modulated by an LFO, which makes the overall effect similar to that of the flanger, except with longer delays and less modulation.

Flanger is an effect similar to Chorus, produced by mixing two identical signals, with one signal delayed by a small and gradually changing amount of time and modulated through an LFO, which produces a characteristic undulating (sweeping) effect, but with a sound resembling the result of a comb filtering. Speeding up the LFO accentuates the modulation effect. As we said, the effect is similar to Chorus, but here you use shorter delays for the delayed signal.

The flanger effect can be controlled by other sources than the LFO. Also, part of the signal is usually fed-back into the input, producing a resonance effect. The phase of the feedback signal can also be inverted to achieve further variations of the flanger effect. Flangers usually make great use of feedback to receive more processing. This accentuates the notches and resonances, resulting in the harsh, metallic timbre that is one noticeable characteristic of flangers.

The Phaser (phase-shifter) is another modulation effect, with results somehow similar to Flanger. It is produced by splitting the audio signal into two paths, one being treated by allpass filters, which preserve the amplitude of the original signal but alter its phase. Here, you use no delayed signal. The absence of delays is the main difference between phase-shifters and the other modulation effects. After the all-pass filtering, the two paths are mixed back together and the frequencies that are out of phase cancel each other, producing the phaser's characteristic "whoosh" sweeping effect.

So, the phaser works by canceling bands of frequencies to obtain the desired effect (which is something we have already observed in the flanger, by the way). Again, no delay is used in this effect, which differentiates it from the other two.

Modulation effects can create a huge range of sonorities, and the results may be perceived as a fuller, richer sound. No wonder they have been used extensively since they appeared. Also, they have been an essential addition to almost any synthesizer and electronic keyboard manufactured since the eighties.

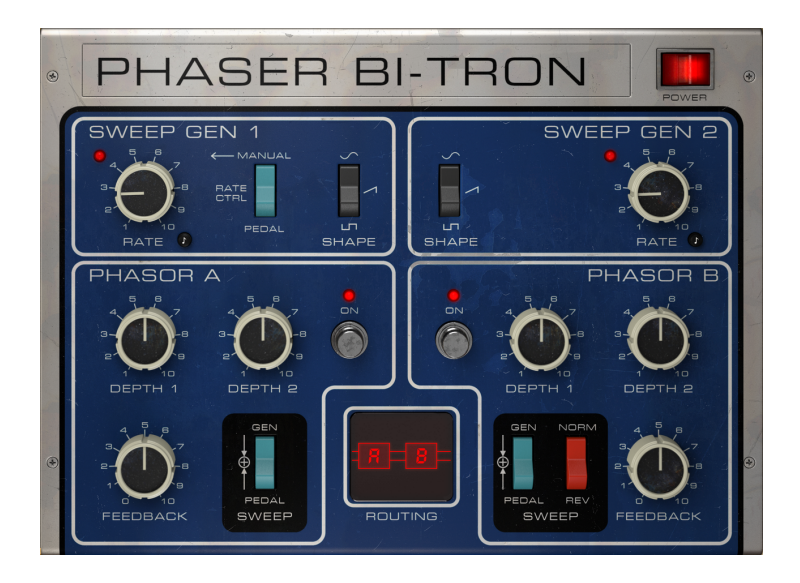

### 1.2. What about the Phaser BI-TRON?

The Arturia Phaser BI-TRON is part of a new set of effects, proposing three new iconic vintage modulation effect units.

The original unit this plug-in is modeled on is one of the most popular analog phaser pedals that appeared during the seventies. Released in 1974, it was a sophisticated dual phaser device, combining two independent six-stage phase-shifting circuits with very flexible control options. This means it is capable of quite powerful phasing effects, and more powerful than two individual phaser units combined, due to the interactions made possible by its dual engine configuration. It was also the first phaser to include a feedback control for deeper phasing.

The unit features two independent low-frequency oscillators, and can be controlled through pedals or other external inputs. Besides this, the fact that it has 2 independent circuits allows for true stereo, which was another factor that contributed to it being selected as the phaser unit to be emulated.

Among its famous users are artists such as Stevie Wonder, Grateful Dead, Smashing Pumpkins, and Lee Scratch Perry (dub).

The unique design of this phaser adds to its appeal, and today the available units can get much more expensive than most other vintage guitar pedals.

But that's not all. As usual, the Arturia Phaser BI-TRON comes with an additional "pedal", which can be selected as an alternate source of modulation. The pedal has a manual control and an envelope follower. Other advanced features are a hi-pass filter and the possibility to control the number of poles of the all-pass filter independently for each of the two circuits (from 2 to 12).

Finally, there's the possibility to phase-reverse the output of the phaser.

# 1.3. Where can you use a phaser unit like this?

The phaser effect is characterized by a sweeping and wavering effect (the flanger effect may also be described with the same adjectives, but the phaser is usually more spacey). This is caused by the comb-filtering. This kind of effect has become something of a trademark for electric guitars.

Other instruments that made the most of this effect were the clavinet and electric pianos. As we already said about the flanger, flanger and phaser are to the electric piano and clavinet what the rotary speaker is to the electric organ.

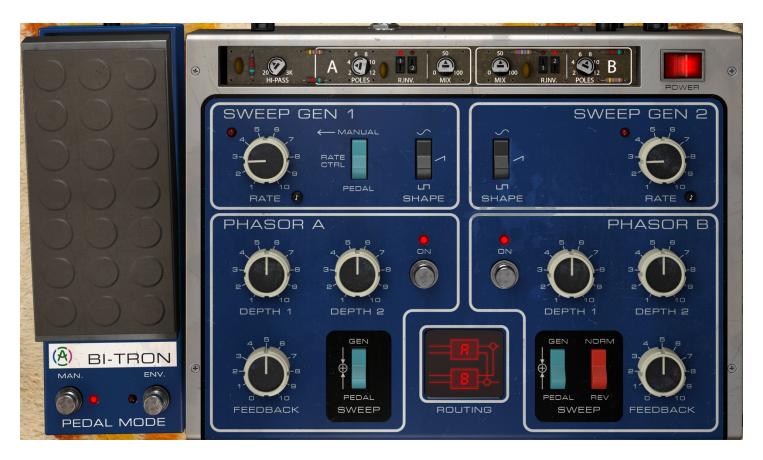

So, obviously any kind of electric guitar sounds are good candidates for the use of this effect. Soloing is where it may shine the most, but also riffs, especially where the notes are more sustained, can use it to enrich and give movement the sound. As we said, the phaser effect usually sounds more "spacey" than flanger, but both effects are often combined.

Pianos (mostly electric, but also acoustic) are other good candidates to the use of phaser. Some of you may remember the great electric piano accompaniment played by Dennis DeYoung in the song Babe, from the Styx album Cornerstone.

Other good candidates for the phaser effect are synthesizers (of course) especially when playing pad sounds, strings, brass, and polyphonic ensemble sounds in general. Everybody may remember the great use of the phaser by Jean-Michel Jarre, applied to the string sounds of the Eminent (especially in the Oxygen and Equinoxe albums). From then on, string machines and phasers became a serious case of successful association.

# 2. ACTIVATION AND FIRST START

The Arturia Phaser BI-TRON plug-in works on computers equipped with:

Windows 7 or later and macOS 10.10 or later.

You can use the Phaser BI-TRON plug-in as an Audio Unit, AAX, VST2 or VST3 plug-in (64-bit only).

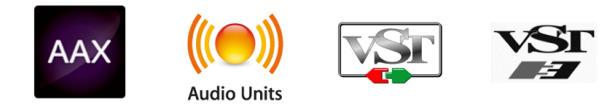

# 2.1. Activate the Arturia Phaser BI-TRON license

Once the software has been installed, the next step should be to activate your license, so that you can use it without limitations.

This is a simple process which involves a different software program: the Arturia Software Center.

# 2.1.1. The Arturia Software Center (ASC)

If you have not already installed the ASC, go to this web page:

https://www.arturia.com/support/updates&manuals

Look for the Arturia Software Center at the top of the page, and then download the version of the installer that you need for your system (macOS or Windows).

Follow the installation instructions and then:

- Launch the Arturia Software Center (ASC)
- Log into your Arturia account
- · Scroll down to the My Products section of the ASC
- Click the Activate button

That's all there is to it!

# 2.2. Working with plug-ins

The Arturia Phaser BI-TRON can be used in all major digital audio workstations (DAWs), including Live, Logic, Cubase, Pro Tools and others, as it comes in all the main plug-in formats. Unlike what happens with hardware, you can load as many instances of the effect as you find useful. Phaser BI-TRON has two other big advantages over hardware:

- You can automate numerous parameters using your DAW's automation system;
- Your settings and current plug-in state will become recorded in your project, and you can pick up exactly where you left off the next time you open it.

# 3.1. Arturia's Phaser BI-TRON plug-in

Our goal was to give users the experience of a great tool from the past. But although we have worked to be faithful to the unit sound, appearance and workflow, it wouldn't be an Arturia plug-in without the addition of some extra features to enrich your user experience.

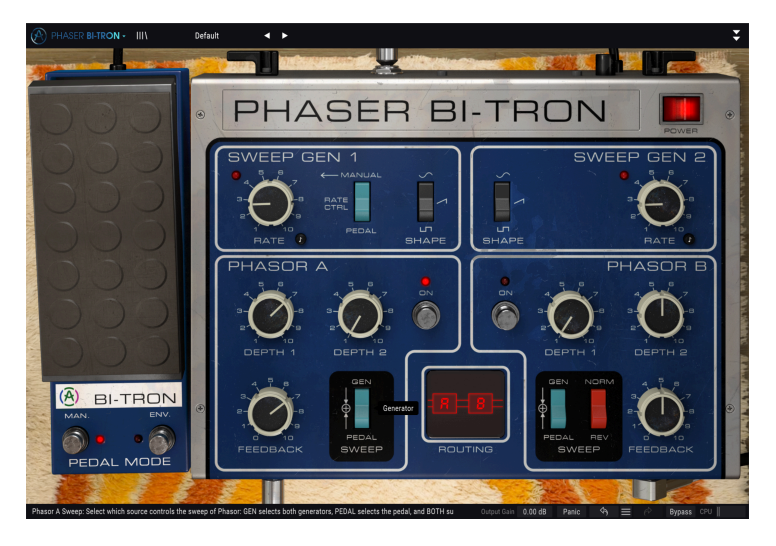

We kept most of the original unit's layout. As is usual with the effect plug-ins produced by Arturia, the Graphical User Interface (GUI) has a Main panel and an Advanced panel. But here we added a third panel, the Pedal, which also plays a very important role in controlling the unit.

The Main panel has the main phaser controls, with a few knobs and buttons. It closely follows the control panel of the original unit, with the controls for both engines clearly divided and separated. A routing control in the lower middle of this panel is where you define how the two phaser engines interact. We will explain all this in detail in the Control Panel chapter [p.13].

The pedal includes two extra controls for the phasers. One is a manual control and acts exactly the way that is expected from a pedal. The other is an audio Envelope Follower and again acts as expected on this kind of modulators.

Finally, the Advanced control panel includes a few extras, like a control for the number of poles of the All-Pass filters (which can go from two-poles up to twelve-poles), a Dry/Wet mix control, switches to invert the right side polarity of the LFOs (all of these duplicated, one for each phaser circuit), and a Hi-Pass Filter to shape the audio input.

We will take a detailed look at all of these controls, and will explain all of them in detail in the Control Panel chapter [p.13]. Now, it's time to check out how it works and how it sounds. Let's go!

# 3.2. Understanding the Phaser BI-TRON Signal Flow

The Phaser BI-TRON plug-in is a unit capable of quite complex routings. It is a double circuit phaser, to start with, which means that the signal is split between two channels. These two channels may interact in several ways. The following diagrams illustrate all the possible routings the audio signal can follow:

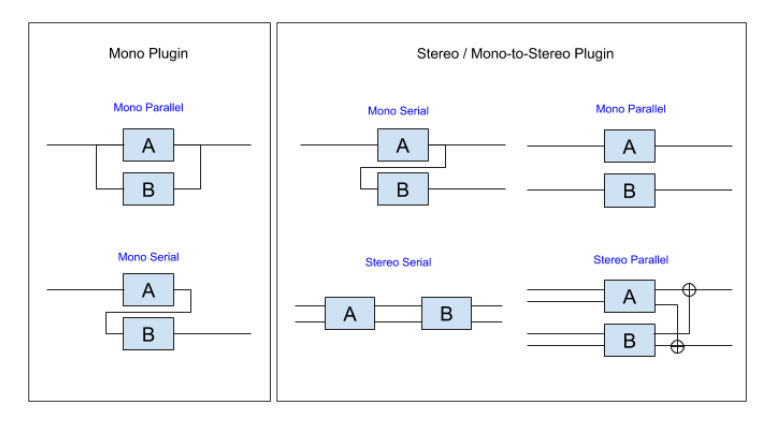

Independently of the routing, the signal always follows the same path inside each of the two phaser engines (labeled Phasor A and Phasor B, like in the original hardware unit).

After entering the unit, the signal is pre-filtered. Then it is split into two. One part is the dry path, which is routed directly to the output when bypass is activated. Otherwise, this part will not be output.

After this split, another split occurs. This time, the dry signal is routed to the mix controls, where it will be mixed with the Wet (processed) signal.

The other part of the signal is routed through the engines corresponding to the chosen routing (pictured in the diagram above). Inside each engine the signal is first filtered (again), this time by a Hi-Pass filter. This filter will cut off the lowest regions of the signal. This way, if you are processing for example a bass guitar or a kick, the lowest part of the signal will not have its phase affected. This may be handy because messing with the phase may remove some "punch" from the attack.

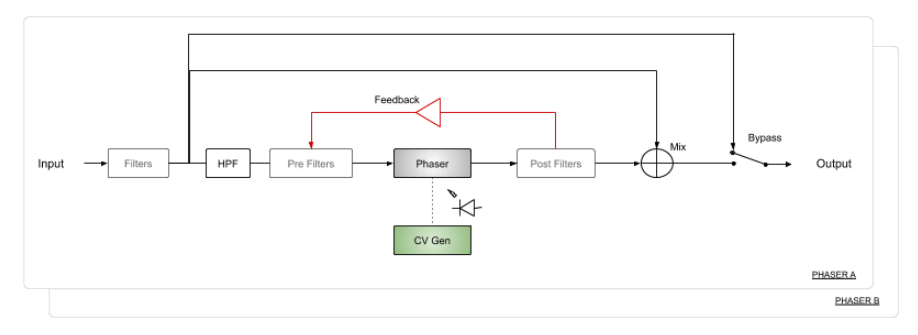

After this stage, the processed signal advances to the next step, which is another pre-filter, preparing it for the main Phaser filtering. This phaser stage is where all the controls play a role. Phasers typically use LFOs (Sweep Generators 1 and 2), but here you also have the choice of a manual control through the Pedal and through an Envelope Follower. The diagram below illustrates the way the CV Gen signal is generated from a combination of different sources: Sweep Generator 1 & 2, and Pedal. The LFOs are represented by the Depth 1 and Depth 2 controls.

When the Pedal is activated, it overrides the other controls. The Pedal can control both Sweep Gen 1 rate and/or generate a CV signal to directly pilot the Phasers.

Also, remember that, although we are describing one circuit, everything is duplicated in the other circuit, since this is a double-circuit phaser. That's why you have a Phaser B rectangle behind Phaser A.

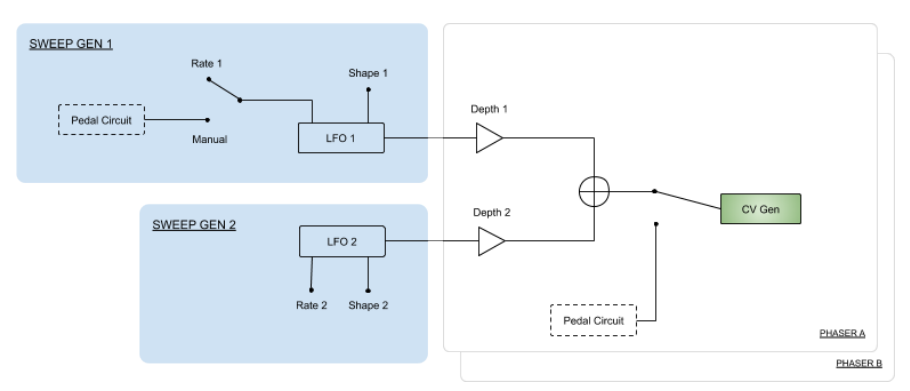

After the phasing stage, the signal is filtered once more, after which the processed signal can be re-injected (fed-back) into the Phaser circuit. This is controlled by the feedback control in each Phasor panel.

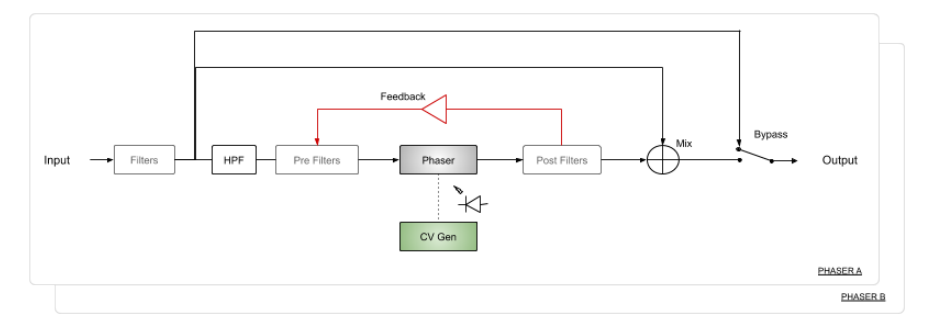

Whether being fed-back or not, the signal travels to the Mix stage, where it will be mixed together with the Dry signal. This mix is controlled by the Mix knob present on the advanced panel of each engine.

This final mix will then be directly routed to the plug-in Output or cross-mixed to the output of the other engine (please check the routing diagram for possible routings). If the engines are routed in parallel, the cross-mix will occur. If the routing of the engines is in series, then the output of the second engine will be the final output.

When the plug-in is bypassed, the input signal (the Dry signal path) is routed directly to the output. This is the signal heard when you press the Power button or the Bypass button in the Lower Toolbar.

This is the complete signal flow of the Phaser BI-TRON. Study the circuit, spend some time with the controls, and we're sure you'll gain a deep understanding of how this phaser processor works, and enjoy all its amazing sonic capabilities. The following section will definitely give you some help.

# 3.3. Getting hands-on with Phaser BI-TRON

## 3.3.1. Phaser Basics

To get an idea of the Phaser BI-TRON's capabilities, we suggest you try the following:

- Load a stereo clip into an audio track in your DAW (some strings track, an electric piano lick or a melodic sequence are the ideal for this). Whatever you choose, make sure that the rhythm is not too fast;
- Load an instance of Phaser BI-TRON as an insert in that track. Open the Phaser BI-TRON window;
- Ensure the Default preset is loaded. This means that all settings are at their initial values;
- Begin playback. You will hear the well-known phaser effect in action. To check
  how strong the effect is, activate and deactivate bypass. This is a great and fast
  way to check how the effect is impacting your audio;
- Now, it's probably better to put the sweeps in sync. Phaser is one of those effects that provide great results when in sync with the musical tempo. Press the small eighth-note button next to each Rate knob, and choose a sync value that suits you. A long value usually works better. Let's pick 2 (2 whole-notes, or two 4/4 bars);
- You'll now notice that the phaser "wavering" goes up and down in sync with the musical tempo. This is much nicer;
- Try different values for Depth 1 and Depth 2, with some differences between the two engines. You will notice that the stereo imaging increases when you use values that differ substantially from one engine to the other. Let's put Depth 1 at its maximum value in Phasor A and Depth 2 at its maximum in Phasor B;
- Now pick a different routing in the routing section in the lower part of the panel, between the two "Phasor" panels. The default is Stereo serial. Try other options to see how the effect changes, like for example Stereo Parallel;
- Try the feedback control. Depending on the music material, you may notice some increase in the phasing effect. Remember that feedback is not very common in a Phaser. Actually, the hardware unit that is emulated here was the first phaser unit featuring feedback;
- Now let's check the pedal control. Pedal mode provides control of the Sweep Generator 1 rate, as well as of the frequency sweep of both engines. To better check the effect of the Pedal, turn Off Phasor B. Press the On/Off button to turn Phasor B Off;
- Since Phasor B is turned Off, only Phasor A is active. The phaser effect decreases;
- Press the RATE CTRL switch to let the Pedal control Sweep Gen 1 Rate. You'll notice
  that the phasing effect becomes really slow. Although the pedal is at 0% it still
  modulates (very slowly) the Sweep Gen, and since the Phasor A engine is still
  being controlled by the Sweep Generator, you have a slow effect;
- Turn the Sweep switch in the Phasor A section to the pedal position. Now, the phaser effect becomes static, and sounds like a notch filtering. There's only a very subtle processing in the sound. You can check this by pressing Bypass On and Off. Click and play with the pedal (drag up or drag down). You're now controlling the sweeping of the phasing effect with the Pedal;
- Now let's check the Envelope Generator. We will use the internal source. Since we are only using engine one, the other will serve as input for the Envelope Generator. To select that, click the space to the right of SRC (just under "Envelope Follower") and select "Input Phasor B";

- If the signal is not powerful enough, you can use the Comp and Input controls. Comp defines the threshold for the compressor to act. It levels the audio. Turn it to the left until the orange graph is more or less steady. Input increases or decreases the detection of the input signal by the envelope follower. Turn it to the right until you hear the phaser act the way you want it to act;
- You can also delay the action of the Envelope Follower. Try it, and see for yourself if the results suit you;
- And that's pretty much it as far as standard controls are concerned. This unit has a lot of potential even just with the standard controls. But there's more you can do. Please read below;

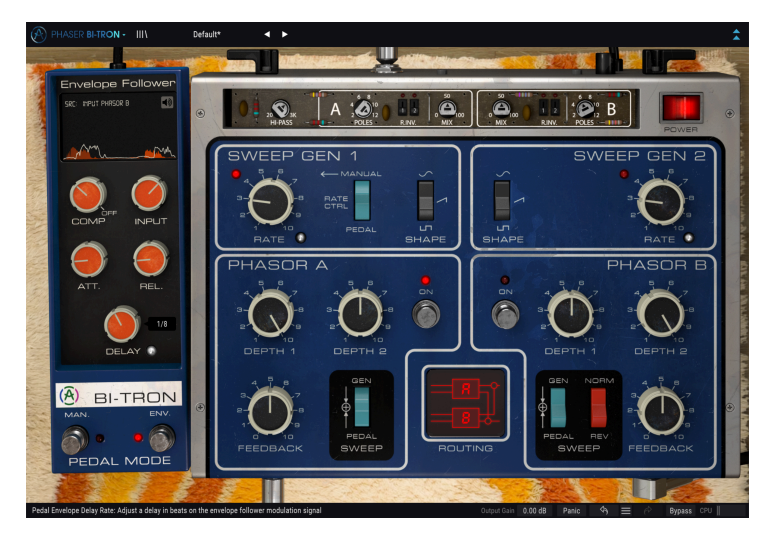

#### 3.3.2. Advanced methods of using the phaser

Now that you have a feeling for the Phaser BI-TRON basics, let's go a little deeper:

- Click the double downward facing arrows to open the "Advanced" panel. Alternatively, you can simply click the PHASER BI-TRON title;
- This panel has some extra options from left to right, you have a Hi-Pass Filter and two symmetrical sections, labeled A and B. These control each of the two phaser engines;
- In each of these sections, you have controls for the number of poles, two LFO right-side invert switches and a Dry/Wet mixer knob;
- Lets check the Hi-Pass filter. This is handy to leave the low regions of the audio out of the phasing processing. You may want to use it if you are processing a bass or a kick drum, since messing with the phases may alter the attack, removing the desired "punch". It may also "sweeten" the phasing in a string section. If you are using a string sound playing chords you may try to filter everything below 1 kHz;
- Now try the poles control. This may change drastically the phasing effect. The original has a fixed 6-pole filter, but here you can go from 2 up to 12. Change it while the audio is playing. You'll be surprised;
- The R.INV. switches invert the right side of the LFOs for each of the Phasor units. When used together with, for example, a ramp waveform on the LFO, you can get some very interesting stereo effects (by inverting one of the sides of the ramp, you will have an ascending sweep on one side with a descending sweep on the other side). These may not be suitable for everyday tasks, but sometimes may lead to good results;
- Mix is a Dry/Wet control. At 100%, only the processed signal is output. At 0% only the Dry signal is present. For better results, prefer a value around 50%;

These are just some very simple examples of what you can do with Phaser BI-TRON. It offers more than you could imagine by just the looks. Phasers are very effective when used with the right musical material. As always, use your imagination, and try to find other creative and interesting ways of using the tool.

# 4. PHASER BI-TRON CONTROL PANEL

The Phaser BI-TRON plug-in can be used in Mono, Stereo or Mono-to-Stereo configurations, independently of the source material.

The Mono configuration is automatically loaded when you use the plug-in with mono tracks. When inserted in stereo tracks, the Stereo configuration is automatically loaded as well. When the plug-in is instantiated as Mono-to-Stereo, as in Pro Tools for example, there is also a different configuration.

 $I\!\!I$  r. Not all DAWs are able to work with mono tracks, in which case you will not be able to use the mono configuration. The same applies to the mono-to-stereo configuration.

# 4.1. Channel Configuration (Mono/Stereo/Mono-to-Stereo)

The difference between the different configurations consists in the following:

When instantiated in stereo channels, the plug-in loads in full mode, featuring four possible routing configurations - two mono and two stereo.

When instantiated in mono channels, the plug-in doesn't have the stereo routing options, since they only act on stereo signals. It also doesn't have the Right Invert (R.INV.) switches for the right side of the LFOs in the Advanced Panel, since these work by inverting the right side of the signal, so they are only relevant in stereo or mono-to-stereo.

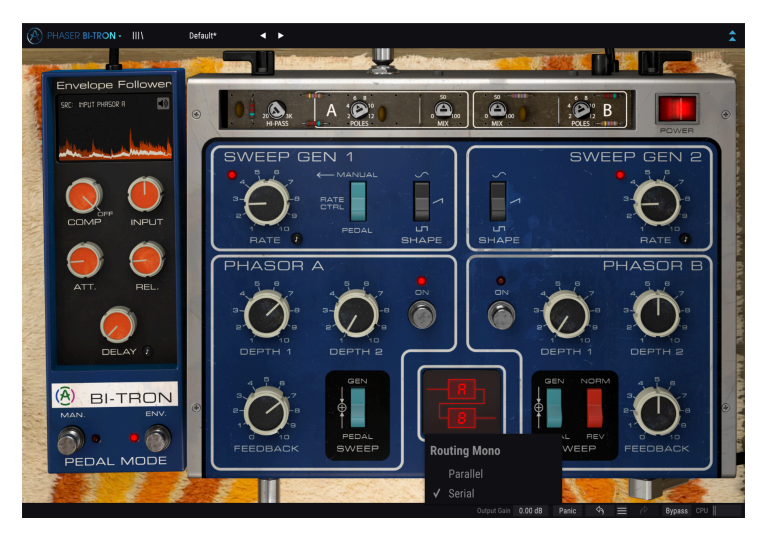

Phaser BI-TRON in mono configuration

When instantiated as mono-to-stereo, you have the exact same routing options as in full stereo mode, but they act differently, since the input is mono.

# 4.2. Main Control Panel

The Phaser BI-TRON Graphical User Interface may be regarded as simple, given the capabilities of the original unit, whose control panel it closely follows. The Main control panel is where the main phaser controls are located, and is the one that opens by default when you launch the plug-in.

To the left of the Main panel, you have the Pedal. The original phaser units were typically controlled by pedals, and we kept that control here to accommodate the Manual control and the Envelope Follower control.

But Arturia also included some extra features. These are located on the Advanced control panel, which opens when you click the double arrow button (the Advanced Mode button) in the Upper Toolbar. Alternatively, you can simply click the "PHASER BI-TRON" title. That will also open the Advanced panel.

As is the case with the previous effects bundles, as well as with all current Arturia plugins, this GUI also has an Upper Toolbar and a Lower Toolbar. The Lower Toolbar is very important for the use of the Arturia plug-ins, as it features the Undo and Redo functions, lists the editing history, allows you to put the plug-in in Bypass (which doubles the Power button on the Main control panel), and measures CPU consumption.

The Upper Toolbar is where you access the main menus, perform important tasks such as loading and saving presets and banks of presets, and where you can select a preset and see the name of the preset currently in use. The toolbars and their features are covered in detail in the User Interface chapter [p.26].

We will now have a look at all the controls available, explaining what they do, what their ranges are and how to interpret the numbers.

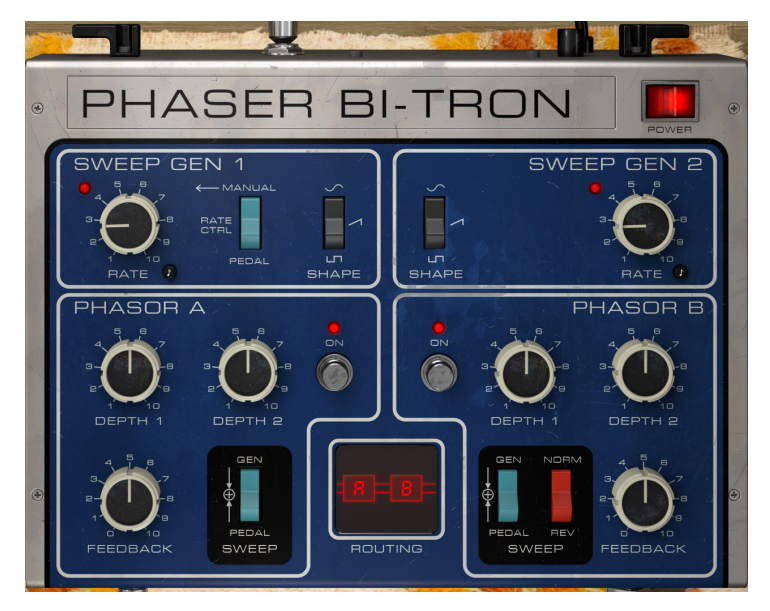

Notice that each time you click a control (knob or button), or simply hover the mouse over it, the Lower Toolbar displays the parameter name at the lower left, and a brief description of what it does. Also, a small pop-up box appears to the right of the control displaying the current parameter value. This changes every time you move that control, updating the parameter value in real time. Now, let's take a look at each control on the Main Control Panel.

#### 4.2.1. Power

The Power button turns off the plug-in. In practice, it works as a bypass button, and has the exact same effect as clicking Bypass in the Lower Toolbar.

## 4.2.2. Sweep Gen 1 / Sweep Gen 2

These sections are where you have the Low-Frequency Oscillators. The name Sweep Generator comes from the fact that the phase-shift sweeping may also be controlled by a Foot Pedal.

The sections are clearly defined by white frames. On the left you have Sweep Gen 1 and on the right Sweep Gen 2.

The two sections are very similar, therefore most of the controls present in one are also present in the other.

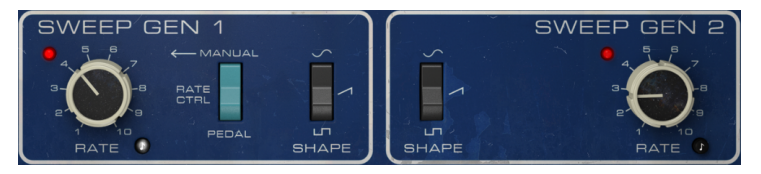

Sweep Generators 1 and 2. Rate knob 1 is in sync mode

#### 4.2.2.1. Rate

Rate is where you control the frequency of the LFO. In the original, you only had absolute rates, but here you also have the possibility to run the LFOs in sync with the host. To put the Rate in sync with the host musical tempo, you need to turn on the little black button with the musical eighth-note figure. When turned On, the button will light up. The rates are then displayed in musical values, ranging from 8 (eight whole-notes or eight 4/4 bars) to 1/64 (a 64th note). By default, the sync value is 1/2D, meaning a dotted half-note.

If the eighth-note button is off and remains black, then the rate values are expressed in Hz, ranging from 0.200 Hz up to 20.0 Hz. Default value is 0.653 Hz.

#### 4.2.2.2. Shape

Shape is another control present in the Sweep Generator sections. The original unit allowed to choose between a sine wave and a square wave. For the plug-in version, we decided to add a third option - a ramp (ascending saw) wave. The default is the sine wave.

# 4.2.2.3. Rate Control (Manual/Pedal) switch

This control switch is only present in the Sweep Generator 1 section. When the switch is in the Pedal position, the Pedal section takes control of the rate of the LFO, overriding the Rate knob.

By default, the switch is in the Manual position (Rate knob controls the LFO rate).

# 4.2.3. Phasor A / Phasor B

These sections are the main control sections for the phaser circuits. Just as with the Sweep Generator sections, you have one for each engine, this time named A and B. Phasor A is located in the left-hand part of the control panel, and Phasor B in the right-hand part. Again as was the case with the Sweep Generator sections, each section is clearly defined by a white frame around it.

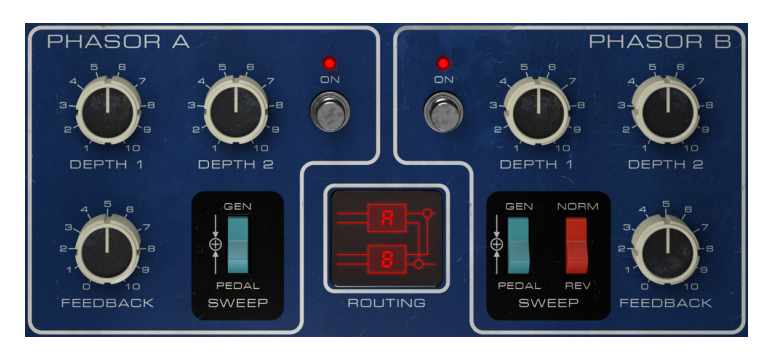

You have several controls inside the sections. Let's look at each of them:

Phasor A and Phasor B sections, with the Routing section in the middle

#### 4.2.3.1. Depth 1 and Depth 2

The Depth controls, together with the Feedback control, determine how deep the phasing effect sounds. You can look at them as effect intensity controls.

The presence of two Depth controls is another new feature introduced by Arturia in this section. The original unit had each engine controlled by just one LFO. Therefore, Sweep Gen 1 controlled Phasor A while Sweep Gen 2 controlled Phasor B. Here, you may have each engine controlled simultaneously by the two LFOs. That's why you have two Depth control knobs.

Depth 1 controls the modulation intensity from Sweep Gen 1. Remember that the LFO frequency of this generator may be controlled by the Pedal, instead of the Rate knob.

Depth 2 controls the modulation intensity from Sweep Gen 2.

The range of both Depth controls goes from 1.00 to 10.00, and defaults to 5.50.

#### 4.2.3.2. Feedback

The feedback control is something not commonly seen in a phaser, especially a vintage phaser unit like the one being emulated here. In fact, this was the first phaser unit to feature feedback to achieve a deeper phasing effect.

Feedback adds to the Depth control, changing the intensity of the phasing effect. When feedback is at O, you get the normal sweeping phase effect due to the cancellations. When the feedback value is raised, it causes positive peaks in the frequency response in between the cancellations.

This increases the definition and emphasis of the phasing effect. This is particularly important when you are using very slow phasing rates.

Another interesting effect is caused when feedback is at its maximum. At full feedback, it will pick out the individual notes and harmonics of a chord as it sweeps.

Feedback control range goes from 0.00 to 10.0. By default, feedback is turned Off (value is 0.00).

#### 4.2.3.3. Sweep Switch

This switch is where you select the input source to control the phase-shifting sweep. In the original, the switch for Phasor B had an extra position, to allow it to be controlled by Sweep Generator 1 instead of Sweep Generator 2. But since you have the two Depth controls in each Phasor (which means, in practice, that you already have the option to choose which Sweep Generator controls which Phasor, with the added flexibility of having both Sweep Genes controlling both engines, and with different intensities), the Sweep Switches in the Arturia BI-TRON are really similar.

Both switches have three positions: Gen, Pedal and Gen + Pedal (labeled with just a "+"). When Gen is selected, the Sweep is controlled according to the intensity of both Depth 1 and Depth 2, together with the Feedback.

When Pedal is selected, and the Pedal is in Manual mode, it only varies the phase when it is being moved. When it's not moving, the effect is fixed according to the pedal position. If Pedal is in Envelope Follower mode, the sweeping will be controlled by the volume contour of the audio, which means that the phase-shifting will not vary in a regular way.

The third (Gen + Pedal) position, which is labeled "+", will make the LFO sweep around a center frequency controlled by the pedal.

By using different Sweep Switch positions for both engines, some interesting phase-shifting combinations can be achieved.

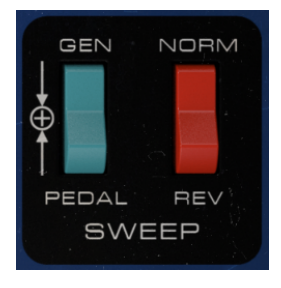

Phasor B Sweep switches

In Phasor B, the Sweep has a second switch, labeled Norm/Rev. This switch inverts the polarity of the sweep for Phasor B.

This will be more effective when both engines are using the same or very similar settings. When both engines are in sync with each other (in the original, this was achieved by choosing the same source for both engines, like for example Sweep Gen 1), the Reverse switch will make the sweep of Phasor B go downwards when the sweep of Phasor A goes upwards, and vice-versa. This is a good method to achieve a real stereo effect with the phaser.

Here, you may use it to achieve other interesting effects, for example by slightly varying the intensity of Depth 1 and Depth 2 on each engine, and/or the Feedback intensity applied to each.

Note that this switch works differently from the ones in the Advanced panel, because those only reverse the right signal LFO polarity, while this red switch reverses the LFO polarity for left and right signals.

Taking advantage of the differences above, it could also be interesting to use this switch together with the Phasor B R.INV switches in the Advanced Panel. Since those switches allow to invert only the right side of the LFO, by inverting both sides with the red switch you will end up with an inverted left side instead of an inverted right side. So, toggling the red switch of the Main panel On and Off while the R.INV. switches in the Advanced panel are turned On may lead to some fun stereo phasing effects.

#### 4.2.3.5. On/Off switch

This switch turns each engine On and Off. By default, both engines are On, but with this you can quickly turn each one Off. In the original unit, this was a foot-controlled switch.

# 4.2.4. Routing

Routing is where you define the travel path of the processed signal. There are different configurations for Mono, Mono-to-Stereo and Stereo. In fact, this is what differentiates the three versions.

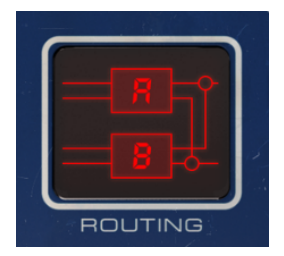

When instantiated in Mono mode, the phaser only has two routing options, labeled Mono Parallel and Mono Serial. The labels pretty much explain the way it works. In parallel routing, the mono signal is split and routed through the two phaser engines, after which it is mixed back together. In serial, the mono signal is routed through Phasor A and then through Phasor B.

The Stereo mode routings (which apply to stereo and mono-to-stereo) are a little more complex. You have two variants: Mono and Stereo, each with Serial and Parallel routings. In Mono Serial mode, the signal is routed through Phasor A and then split, with one half being routed through Phasor B while the other proceeds to the rest of the circuit.

In Mono Parallel (which you can think of as double mono), the two signals remain separated, one routed through Phasor A and the other routed through Phasor B.

Stereo routings are where the real fun begins. In serial mode, the stereo signal (both channels) is routed through Phasor A, and then through Phasor B, therefore receiving double processing. In Stereo Parallel, the two signals are routed through Phasor A and through Phasor B, and then cross-mixed (the right output signal of Phasor A is mixed with the right output signal of Phasor B, and vice-versa for left output signals). This way, the stereo signal is processed through one phaser engine, and then mixed with the signal processed by the other phaser engine.

By default, the Serial configuration is selected in both Mono, Mono-to-Stereo, and Stereo modes.

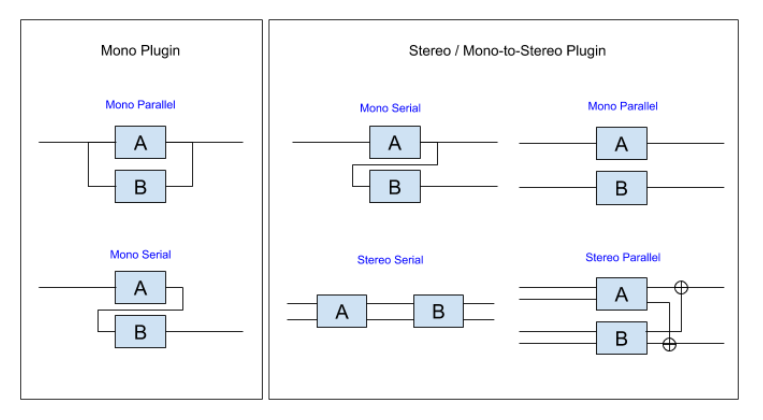

Routing signal-flow diagram

 $\mathbf{I}$   $\mathcal{F}$ . If you want the signal to be processed by just one engine, you simply need to turn Off the other engine, using the On/Off switch in each of the Phasor sections of the control panel.

# 4.3. Pedal

The Pedal is a controller that can be activated to control the Sweep Gen 1 frequency (instead of the LFO), as well as to control the phase-shift sweeping of any of the two phaser engines (independently).

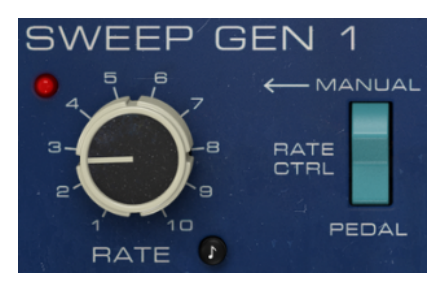

The switch that activates the Pedal controller in the Sweep Gen 1 section

To make it control the frequency, the Rate Ctrl switch must be in the Pedal position, as illustrated above. When in Manual position, the LFO takes control of the Sweep Gen Rate.

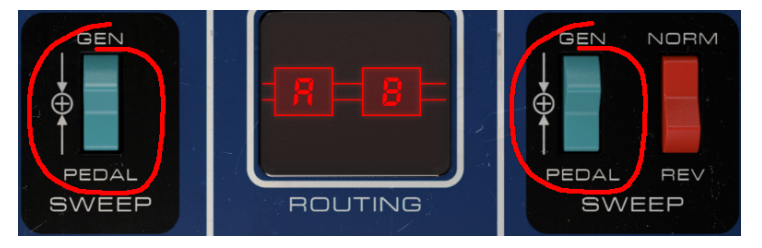

The switches that activate the Pedal controller in the two Phasor sections

To make the Pedal control the sweep of the phase-shifting of each engine, the respective Sweep switches must be in the Pedal position. When the switch is in the Gen position, the sweep is controlled by the Depth knobs.

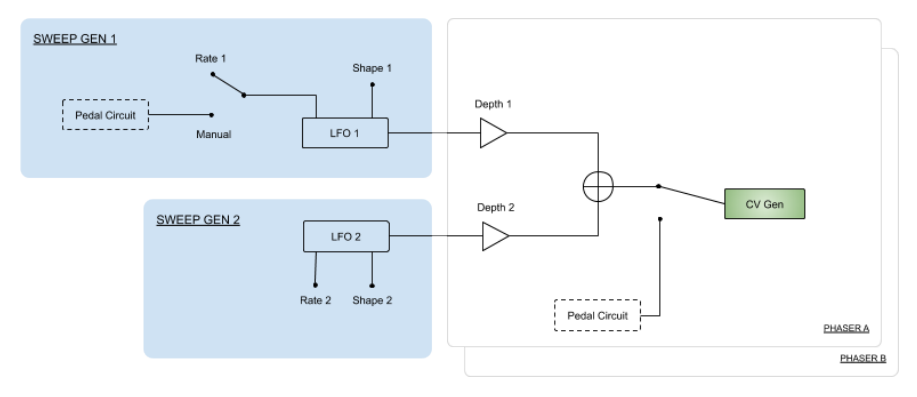

Pedal signal flow diagram

### 4.3.1. Manual

The Pedal works manually (as if it were a true foot pedal) or as an Envelope Follower. Each mode is activated through the corresponding switch in the lower part of the Pedal, labeled Pedal Mode. When a switch is On, the red LED lights up. The left switch activates the Manual mode, while the right switch activates the Envelope Follower mode.

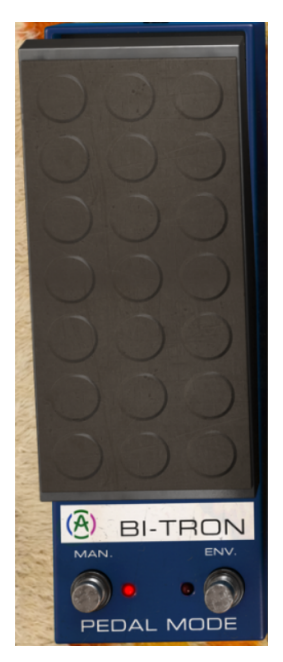

The manual pedal is a very simple control (like the real foot-pedal). You drag it up to increase the modulation value, drag it down to decrease the modulation value, and that's it. It can also be automated.

# 4.3.2. Envelope

This pedal envelope follower is a little more fun. As an envelope follower, it reacts to audio level, and that way may control the phaser sweep.

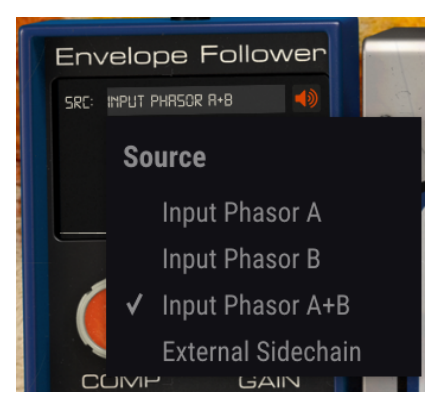

Envelope Follower source menu

"SRC" is where you select the audio source control signal. When "Input Phasor A" is selected, the input signal of Phasor A (mono) is the source for the envelope follower. If the input signal is stereo, the source will be the left channel.

When "Input Phasor B" is selected, the input signal of Phasor B (mono) is the source for the envelope follower. If the input signal is stereo, the source will be the right channel.

When "Input Phasor A+B" is selected, the input signal of both engines is selected. They will be summed, and the summed contour will then be applied. If the plug-in is instantiated in a mono channel, this will have no effect, since the signal will be the same anyway.

External Sidechain selects an external signal as the source for the Envelope Follower. Please refer to your host manual to check how to configure side-chain, as each host behaves differently.

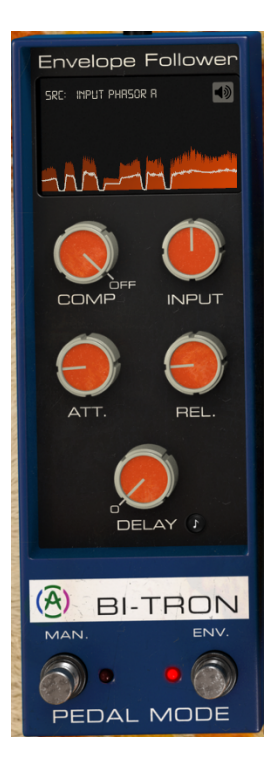

You have five controls for the Envelope Follower. The first one is a Compressor, which compresses the envelope generated by the source signal (the white curve on the graphic display) before using the contour as a modulator. The control actually acts as a threshold for a fixed compression ratio and its range goes from -60 dB up to 0 dB, and defaults to Off.

Input acts as a sensitivity control for the envelope follower. When you raise this control, the sensitivity increases, therefore you will have higher values for the envelope. By default, it is set to O dB, which means it will not affect the original signal level. Its range goes from -36 dB up to 36 dB.

Att changes the detection Attack time of the Envelope Follower. Its range goes from 0.001 second (one millisecond) up to 5.00 seconds. The default Attack time is 0.020 (twenty milliseconds).

Rel changes the detection Release time of the Envelope Follower. Its range goes from 0.001 second (one millisecond) up to 5.00 seconds. The default Release time is 0.020 (twenty milliseconds).

Delay applies a delay time to the Envelope Follower's action by delaying the modulation signal. Its range goes from Off (no delay) up to 2000 milliseconds (two seconds). The default is 0.00 (no delay). As with the Sweep Gen Rate knobs, this control has a sync button (labeled with the same eighth-note symbol). This allows the delay to be in sync with the host tempo. When in sync, the delay values are displayed in musical values, and the range goes from 1/32 (32nd note) up to 1 (a whole-note or a full 4/4 bar). When delay is in sync, there will always be a delay. Default is 1/4 (a quarter-note).

# 4.4. Advanced Mode Control Panel

The Advanced Mode Control Panel is accessed by clicking the Advanced Mode (double arrow) button in the Upper Toolbar. You can also access it by clicking the "PHASER BI-TRON" label. This control panel contains very important additions that bring extra power and flexibility to the processor.

In the case of Phaser BI-TRON, this panel features a Hi-Pass Filter and several controls for each of the phaser units: a Poles changer control, two LFO right-channel polarity invert switches (one for each LFO), and a Mix Dry/Wet control. These bring even more independence and flexibility to each of the two phaser engines.

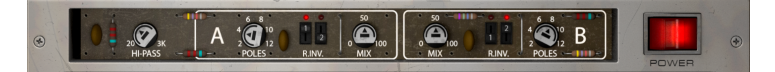

4.4.1. Hi-Pass Filter

This is a 12dB/oct high-pass filter. When you're modulating an audio track with a chorus/ flanger/phaser, you may not want your low end to modulate (like for example if you want to keep your bass and kick drum steady and precise). That's where the Hi-Pass Filter plays a role. By filtering out the low regions of the sound at the input of the unit, only the high frequencies will be modulated.

By default, the filter is Off.

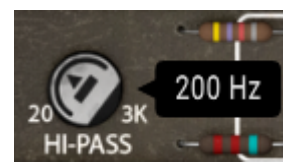

# 4.4.2. Phasor Poles A / B

This control selects how many poles are going to be used by the All-Pass filters. The values vary between two and twelve poles, with the default being six. The more poles are used, the narrower the bandwidths and the more intense the comb filtering effect.

♪ The original unit filters had six poles. This is also the default value for these controls.

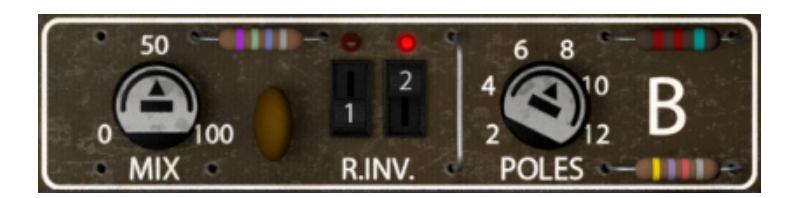

#### 4.4.3. Mix

Mix is a Dry/Wet control. You have one control for each of the two engines, which means you can have different Dry/Wet mixes in each engine. Default is 50%, but range goes from 0% (Dry signal only) to 100% (Wet signal only).

 $\red{S}$ : By using different Dry/Wet values for each engine, some interesting results can be achieved.

# 4.4.4. R.INV. (Right Invert) 1/2

The R.INV. buttons allow you to invert the right channel polarity of LFO 1 and/or LFO 2 for Phasor A and Phasor B independently. By inverting one of the sides of the LFO while using, for example, a ramp waveform, you can get interesting stereo effects.

This is true even if the original signal input is mono (by using Phaser BI-TRON in a mono-tostereo configuration), but will not be available on the Mono version of the plug-in.

# 5. USER INTERFACE

The Phaser BI-TRON User Interface has a Main Control Panel, an Advanced Mode Control Panel, and toolbars at the top and bottom of the window.

It is still a very simple User Interface. That will always be the main focus of every Arturia product: to unleash your creativity while remaining easy to use.

We have already looked at the control panels. Now it's time to look at the toolbars.

# 5.1. The Upper Toolbar

The plug-in GUI (Graphical User Interface) has the usual Arturia toolbar that runs across the top edge, with the Arturia logo / plug-in name on the left (the colored part), followed by the Library button and the Preset name, with arrows to navigate through the different presets stored in the library.

After this, you have the button that gives access to the Advanced Mode control panel (a double arrow).

A dot is added next to this double arrow button whenever the Advanced Mode is active (i.e., when there are parameters set to non-default values) if that panel is not visible.

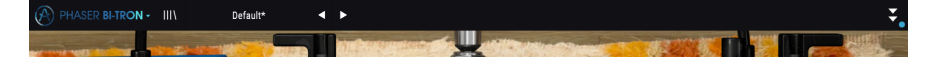

This upper toolbar, which is common to all current Arturia plug-ins, gives access to many important functions.

These can be found by clicking on the Arturia Phaser BI-TRON button at the top left-hand corner of the plug-in window. Since these options are also common to all current Arturia plug-ins, you may already be familiar with them:

# 5.1.1. Save Preset

This option will overwrite the active preset with any changes you have made, so if you want to keep the source preset too, use the Save As option instead. See the next section for information about this.

#### 5.1.2. Save Preset As...

When you select this option, you are presented with a window where you can enter information about the preset. In addition to naming it, you can enter the Author name, and select a Type. You can even create your own Type by entering custom names in the Type field. This information can be read by the preset browser and is useful when searching for the preset later.

| 0 2 200 3K<br>HI-PASS | A   | 4 0 10<br>2 0 12<br>POLES | REV.           | 50<br>0 |      | ev f |
|-----------------------|-----|---------------------------|----------------|---------|------|------|
| SWEEP                 | GEN | 1                         |                |         |      | Č.   |
| NAME<br>Default       |     |                           |                |         |      |      |
| AUTHOR<br>Arturia     |     |                           | TYPE<br>Templa | te      | ~    |      |
|                       |     |                           |                |         |      |      |
|                       |     |                           |                | Cancel  | Save |      |

#### 5.1.3. Import...

This command lets you import a preset file, which can be either a single preset or an entire bank of presets. Both types are stored in **.bitx** format.

After selecting this option, the default path to these files will appear in the window, but you can navigate to whichever folder you are using to store presets.

#### 5.1.4. Export Menu

You can export presets in two ways: as a single preset, and as a bank.

- **Export Preset**: Exporting a single preset is handy when you want to share a preset with someone else. The default path to these files will appear in the "Save" window, but you can create a folder at another location if you like. The saved preset can be reloaded with the import preset menu option.
- **Export Bank:** This option can be used to export an entire bank of presets from the plug-in, which is useful for backing up or sharing presets.

#### 5.1.5. Resize Window options

The Phaser BI-TRON window can be resized from 50% to 200% of its original size without any visual artifacts. On a smaller screen such as a laptop, you might want to reduce the interface size so it doesn't dominate the display. On a larger screen or a second monitor, you can increase the size to get a better view of the controls. The controls work the same at any zoom level, but they can be harder to see at the smaller magnification values, or when using high resolution monitors (like HD monitors or higher). The higher the resolution, the bigger the size you should used

## 5.1.6. Help

The Help section in this menu allows direct access to the User Manual (the document you are reading), as well as to the FAQ (Frequently Asked Questions).

### 5.1.7. Preset Selection

The Preset browser [p.31] can be opened by clicking the library symbol on the toolbar. The filter, name field and left / right arrows in the toolbar all assist with preset selection.

Select a preset by clicking the preset name field in the Upper Toolbar. That action will open a list with all the presets available. The currently selected preset is marked with a  $\sqrt{}$ . Then simply place the mouse over the name of the preset you want to select (the preset name will be highlighted), and click it.

Alternatively, you may use the Preset Forward and Backward arrows (the arrows at the right of the preset name field) to navigate through all the presets.

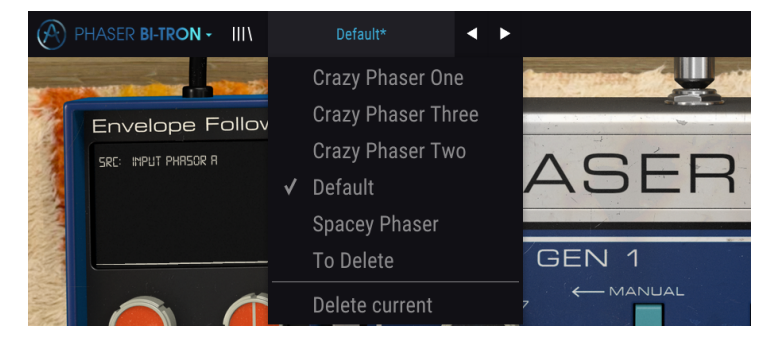

# 5.2. Advanced Mode (Double Arrow) Button

This button opens the Advanced Mode control panel. This is where the controls are located for the extra features Arturia added to expand the possibilities regularly found on these units.

When the Advanced Mode panel is opened, the arrows point up. When the panel is closed, the arrows point down.

When certain parameters are active in the Advanced Mode panel (edited or set to values different from default), and that panel is closed, the double arrow button (pointing down) has a dot next to it to call your attention to those parameters. To check them, click the button to open the Advanced Mode control panel.

There's a detailed explanation of all the features in this Advanced Mode in the Advanced Control Panel [p.24] section of the Control Panel chapter.

# 5.3. The Lower Toolbar

When you hover the mouse over a parameter control, you will see a readout showing that parameter's name and a brief description of it in the left part of the lower toolbar.

Also, you will notice a small popup window at the side of the parameter control, displaying the current value of the parameter. This will also show the value changes when you move the control (edit the parameter). This is handy, because you don't need to touch the parameter control to read the current value, and also you may keep looking at the parameter while you read the value changes.

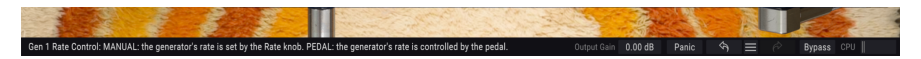

At the right-hand side of the lower toolbar are several small windows and buttons. These are very important features, so let's take a closer look.

### 5.3.1. Output Gain

The Output Gain allows to boost or attenuate the overall volume output gain of the plug-in. By default it will be at 0.00 dB (neutral position), but you can attenuate the output by -12 dB or boost it up by 12 dB.

#### 5.3.2. Panic

The Panic button, when pressed, turns off the audio to stop any stuck sound, this way preventing damage to your ears or speakers.

#### 5.3.3. Undo

The Undo button is a curved arrow pointing to the left. This button reverts the last edit you performed. If it is clicked repeatedly it will revert the parameter changes in the order they were performed in the session, from the latest ones to the earliest ones.

#### 5.3.4. History

This button lists all the parameter changes performed in the current session.

| HISTORY                                |  |  |  |  |  |
|----------------------------------------|--|--|--|--|--|
| Phasor A Sweep : Generator> Pedal      |  |  |  |  |  |
|                                        |  |  |  |  |  |
| Phasor A Depth 1 : 5.50> 5.18          |  |  |  |  |  |
| Phasor A Depth 1 : 5.18> 4.67          |  |  |  |  |  |
| Pedal Mode : Manual> Envelope Follower |  |  |  |  |  |
| Panic 🥱 🗮 🤌 Bypass CPU                 |  |  |  |  |  |

#### 5.3.5. Redo

The Redo button is a curved arrow pointing to the right. This button works exactly the opposite way of the Undo button. It will reinstate the last undone edit. If it is clicked repeatedly it will reinstate the parameter changes in the order they were undone (the latest undone ones first).

#### 5.3.6. Bypass

This one is obvious. Activating the bypass option will completely disable the Phaser BI-TRON plug-in. This action may also be performed by the Power switch.

#### 5.3.7. CPU meter

The CPU meter is used to monitor how much of your computer's CPU is being used by the plug-in. If you stress your computer too much, the global performance of your system and the audio may suffer.

# 5.4. The Preset browser

The preset browser enables you to search, load and manage preset configurations in Phaser BI-TRON. Although this looks like and is based on the usual Arturia Preset Browser, it is simpler, and even easier to work with. You access the preset browser by clicking on the library symbol next to the Arturia logo/plug-in name on the left.

| 🛞 РНА | SER BI-TRON - X Default          |  |               |     |        | Ŧ     |
|-------|----------------------------------|--|---------------|-----|--------|-------|
|       |                                  |  |               |     |        |       |
|       |                                  |  |               |     |        |       |
|       |                                  |  |               |     |        |       |
|       | 2-Speed Phaser (Vintage Factory) |  |               |     |        |       |
|       | All Over The Place               |  |               |     |        |       |
|       | Always Moving Pad                |  |               |     |        |       |
|       | Asymetrical Movement             |  |               |     |        |       |
|       | Circular Phases                  |  |               |     |        |       |
|       | Clean Guitar Space               |  |               |     |        |       |
|       | Drums Env Follower               |  |               |     |        |       |
|       | Drums Fast Mod                   |  |               |     |        |       |
| _     | Dual Square Movement             |  |               |     |        |       |
|       |                                  |  |               |     |        |       |
|       | Env Follower and LFO             |  |               |     |        |       |
|       | Fading Stutter                   |  |               |     |        |       |
|       | Fading Stutter Stereo            |  |               |     |        |       |
|       | Full Speed One Phasor            |  |               |     |        |       |
|       | Funky Auto-Wah                   |  |               |     |        |       |
|       | Funny Phase                      |  |               |     |        |       |
|       | Gentle Filters                   |  |               |     |        |       |
|       | Hi-Pass Breakdown                |  |               |     |        |       |
|       |                                  |  |               |     |        |       |
|       |                                  |  | 0.00 dB Panic | ⇔ ≡ | Bypass | CPU 📕 |

When you click on the library symbol, you will see a screen with all the Presets you have saved. You can sort the list by several different criteria to make it easier to find the right preset. There are two columns: The first one can list the Presets by Name or by "Featured". The Featured presets were selected as important by Arturia. The second one lists the Presets by Type or by Designer.

There is only one attribute visible, which is the one you select by clicking the column title. Type is the default attribute. When you select the Designer attribute the list changes and that attribute replaces the Type field in the second column.

If you want to delete a preset, first select it in the browser list. Next, click in the name field at the top to open the list of presets. Then choose the option "Delete current" at the bottom of the list, and confirm the action in the pop-up window.

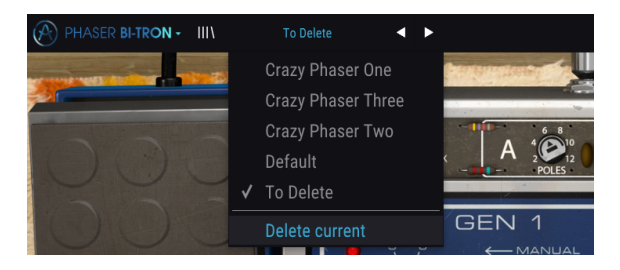

# 5.5. Fine-tuning parameters

Typically, to change values in the plug-in controls, just click on the corresponding control and drag the mouse up or down. If the controls are switches, simply click them to toggle On or Off.

If you want finer editing values, you can use Ctrl+Drag (Cmd+Drag for macOS). Alternatively, you can Right-Click and Drag. With this technique the values change more slowly, which enables you to edit them with greater precision.

# 5.6. Resetting your controls

Double-clicking a control changes it automatically to the default value.

And that's it. We have just finished describing all the controls you have at your disposal to process sound in your DAW using the Phaser BI-TRON plug-in. We hope you'll enjoy your new plug-in (and the results you get with it!) as much as we enjoyed making it.

# 6. SOFTWARE LICENSE AGREEMENT

In consideration of payment of the Licensee fee, which is a portion of the price you paid, Arturia, as Licensor, grants to you (hereinafter termed "Licensee") a nonexclusive right to use this copy of the Phaser BI-TRON Software (hereinafter the "SOFTWARE").

All intellectual property rights in the software belong to Arturia SA (hereinafter: "Arturia"). Arturia permits you only to copy, download, install and use the software in accordance with the terms and conditions of this Agreement.

The product contains product activation for protection against unlawful copying. The OEM software can be used only following registration.

Internet access is required for the activation process. The terms and conditions for use of the software by you, the end-user, appear below. By installing the software on your computer you agree to these terms and conditions. Please read the following text carefully in its entirety. If you do not approve these terms and conditions, you must not install this software. In this event give the product back to where you have purchased it (including all written material, the complete undamaged packing as well as the enclosed hardware) immediately but at the latest within 30 days in return for a refund of the purchase price.

**1. Software Ownership** Arturia shall retain full and complete title to the SOFTWARE recorded on the enclosed disks and all subsequent copies of the SOFTWARE, regardless of the media or form on or in which the original disks or copies may exist. The License is not a sale of the original SOFTWARE.

**2. Grant of License** Arturia grants you a non-exclusive license for the use of the software according to the terms and conditions of this Agreement. You may not lease, loan or sub-license the software.

The use of the software within a network is illegal where there is the possibility of a contemporaneous multiple use of the program.

You are entitled to prepare a backup copy of the software which will not be used for purposes other than storage purposes.

You shall have no further right or interest to use the software other than the limited rights as specified in this Agreement. Arturia reserves all rights not expressly granted.

**3.** Activation of the Software Arturia may use a compulsory activation of the software and a compulsory registration of the OEM software for license control to protect the software against unlawful copying. If you do not accept the terms and conditions of this Agreement, the software will not work.

In such a case the product including the software may only be returned within 30 days following acquisition of the product. Upon return a claim according to § 11 shall not apply.

**4. Support, Upgrades and Updates after Product Registration** You can only receive support, upgrades and updates following the personal product registration. Support is provided only for the current version and for the previous version during one year after publication of the new version. Arturia can modify and partly or completely adjust the nature of the support (hotline, forum on the website etc.), upgrades and updates at any time.

The product registration is possible during the activation process or at any time later through the Internet. In such a process you are asked to agree to the storage and use of your personal data (name, address, contact, email-address, and license data) for the purposes specified above. Arturia may also forward these data to engaged third parties, in particular distributors, for support purposes and for the verification of the upgrade or update right.

5. No Unbundling The software usually contains a variety of different files which in its configuration ensure the complete functionality of the software. The software may be used as one product only. It is not required that you use or install all components of the software. You must not arrange components of the software in a new way and develop a modified version of the software or a new product as a result. The configuration of the software may not be modified for the purpose of distribution, assignment or resale.

6. Assignment of Rights You may assign all your rights to use the software to another person subject to the conditions that (a) you assign to this other person (i) this Agreement and (ii) the software or hardware provided with the software, packed or preinstalled thereon, including all copies, upgrades, updates, backup copies and previous versions, which granted a right to an update or upgrade on this software, (b) you do not retain upgrades, updates, backup copies und previous versions of this software and (c) the recipient accepts the terms and conditions of this Agreement as well as other regulations pursuant to which you acquired a valid software license.

A return of the product due to a failure to accept the terms and conditions of this Agreement, e.g. the product activation, shall not be possible following the assignment of rights.

7. Upgrades and Updates You must have a valid license for the previous or more inferior version of the software in order to be allowed to use an upgrade or update for the software. Upon transferring this previous or more inferior version of the software to third parties the right to use the upgrade or update of the software shall expire.

The acquisition of an upgrade or update does not in itself confer any right to use the software.

The right of support for the previous or inferior version of the software expires upon the installation of an upgrade or update.

8. Limited Warranty Arturia warrants that the disks on which the software is furnished is free from defects in materials and workmanship under normal use for a period of thirty (3O) days from the date of purchase. Your receipt shall be evidence of the date of purchase. Any implied warranties on the software are limited to thirty (3O) days from the date of purchase. Some states do not allow limitations on duration of an implied warranty, so the above limitation may not apply to you. All programs and accompanying materials are provided "as is" without warranty of any kind. The complete risk as to the quality and performance of the programs is with you. Should the program prove defective, you assume the entire cost of all necessary servicing, repair or correction.

**9. Remedies** Arturia's entire liability and your exclusive remedy shall be at Arturia's option either (a) return of the purchase price or (b) replacement of the disk that does not meet the Limited Warranty and which is returned to Arturia with a copy of your receipt. This limited Warranty is void if failure of the software has resulted from accident, abuse, modification, or misapplication. Any replacement software will be warranted for the remainder of the original warranty period or thirty (30) days, whichever is longer.

**10.** No other Warranties The above warranties are in lieu of all other warranties, expressed or implied, including but not limited to, the implied warranties of merchantability and fitness for a particular purpose. No oral or written information or advice given by Arturia, its dealers, distributors, agents or employees shall create a warranty or in any way increase the scope of this limited warranty.

**11.** No Liability for Consequential Damages Neither Arturia nor anyone else involved in the creation, production, or delivery of this product shall be liable for any direct, indirect, consequential, or incidental damages arising out of the use of, or inability to use this product (including without limitation, damages for loss of business profits, business interruption, loss of business information and the like) even if Arturia was previously advised of the possibility of such damages. Some states do not allow limitations on the length of an implied warranty or the exclusion or limitation of incidental or Oconsequential damages, so the above limitation or exclusions may not apply to you. This warranty gives you specific legal rights, and you may also have other rights which vary from state to state.